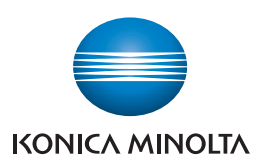

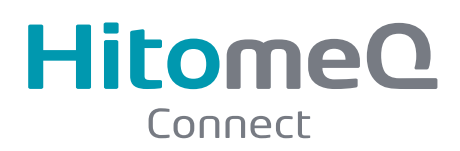

I Hitomeのコネク

栗拾い

時間

日付 2019年09月25日 (水)

10:00~11:00

グループホーム

施設の畑で栗拾いをします。

写真印刷依赖

# 家族と介護施設をつなぎ、施設での生活をお知らせする コミュニケーションツールのご案内

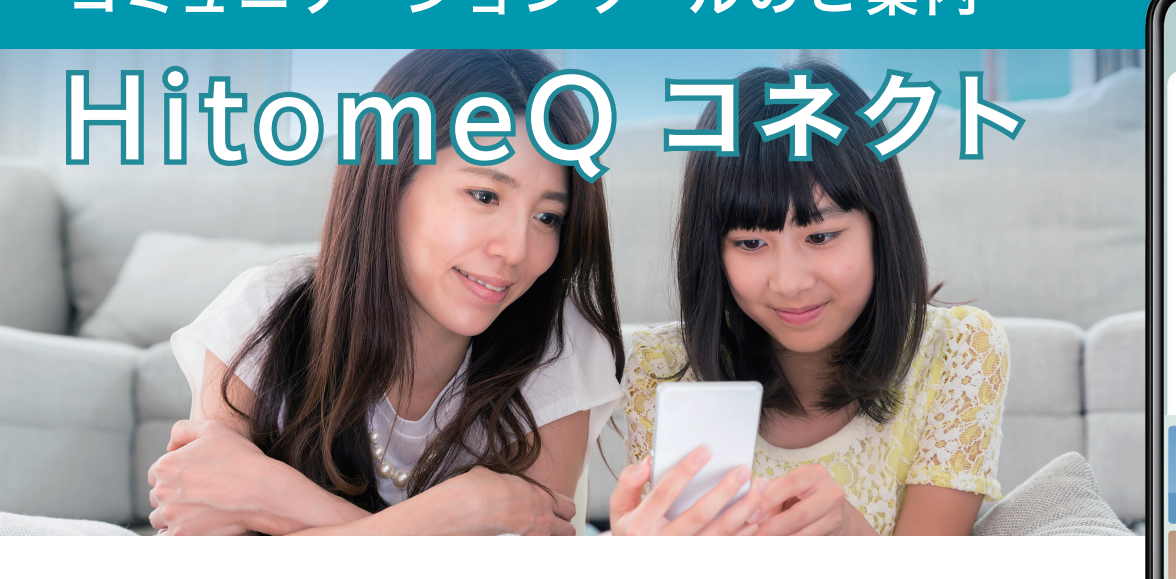

# サービスの概要

- ・スマホの LINE アプリで簡単に使用できます。※1
- ・施設のイベント、施設からの連絡を確認できます。

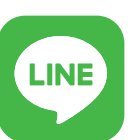

3h

日付

時間

場所 さん

・施設への連絡、オンライン面会をすることができます。 LINE アプリで ・ご家族みなさまで何人でも使用できます。※2 友だち登録するだけ

### ご利用いただいた方々からの声

「電話を受け取れない時でも連絡を確認できるので楽です」

「アプリは操作が簡単なので使いやすいです」

「オンライン面会は、直接会えなくても顔を見られるので安心できます」 「オンライン面会で会話ができて、ひ孫の顔も見せることができます」

※1 ご登録いただいた LINE アカウントを他人に知られることはありません。 ※2 使用にあたっては、施設利用者様とご契約者様の承諾が必要です。

本サービスは施設による運用が必要なため、施設の状況によっては一時的にサービスが提供されな かったり、提供が遅れる場合があります。

### HitomeO コネクトの主な機能<sup>※1</sup> ・お問い合わせや連絡を送ることができます。 ・送ったお問い合わせとその回答を確認することができます。 メッセージ ・写真をメッセージとともに送ることができます。 ・施設で写真を印刷し、入居されているご家族にお渡しします。<sup>※2</sup> 写真印刷依頼 ・新しいイベントが公開されると LINF で通知されます。 ・施設で開催されているイベント情報を確認できます。 イベント情報 ・簡単な操作で面会の予約ができます。 ••••• 入居されているご家族とオンライン面会ができます。 面会予約 ・施設の住所や電話番号をすぐに確認できます。 ・LINE から施設のホームページも確認できます。 施設情報 \_\_\_\_ ・ユーザー登録情報の変更や削除をすることが出来ます。

※1ご利用されている施設によっては、使用できない機能があります。

# HitomeQ コネクトの使用方法

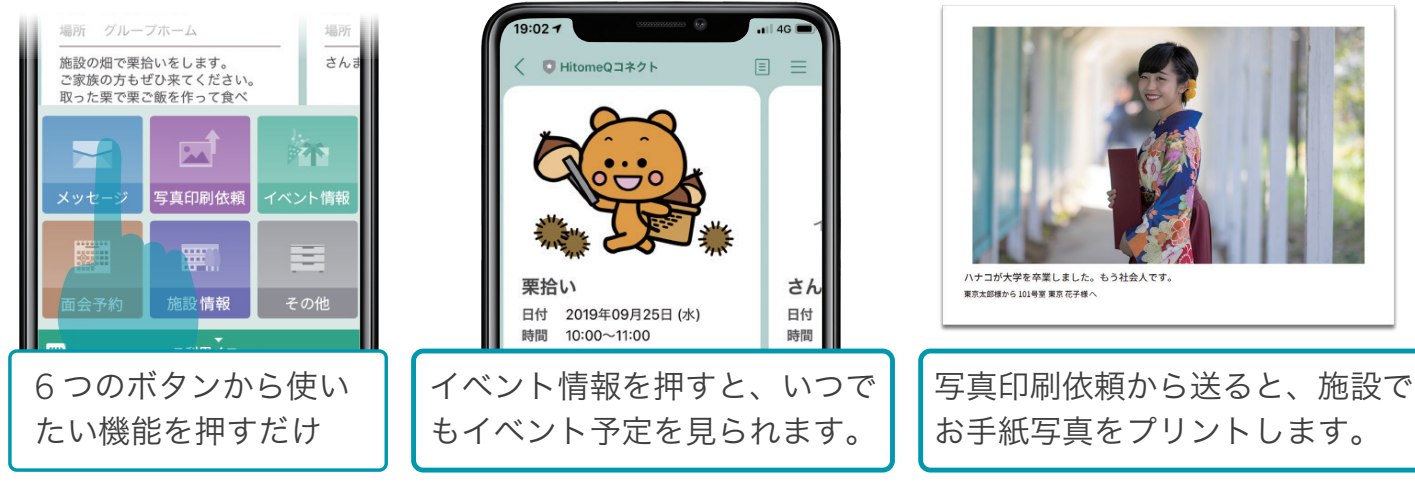

※2 写真のお渡しは依頼から数日かかることがあります。

#### 【お問合せ】コニカミノルタ QOL ソリューションズ株式会社

その他

〒100-7014 東京都千代田区丸の内 2-7-2 Email: HitomeQ-connect@konicaminolta.com

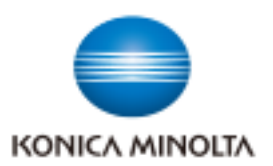

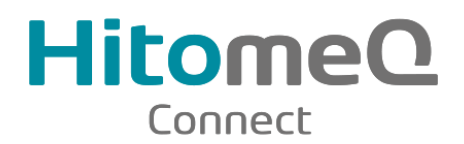

# HitomeQ コネクト登録方法 LINEアプリからユーザー登録を行ってください

※LINEアプリがインストールされていない場合は、先にインストールしてください。

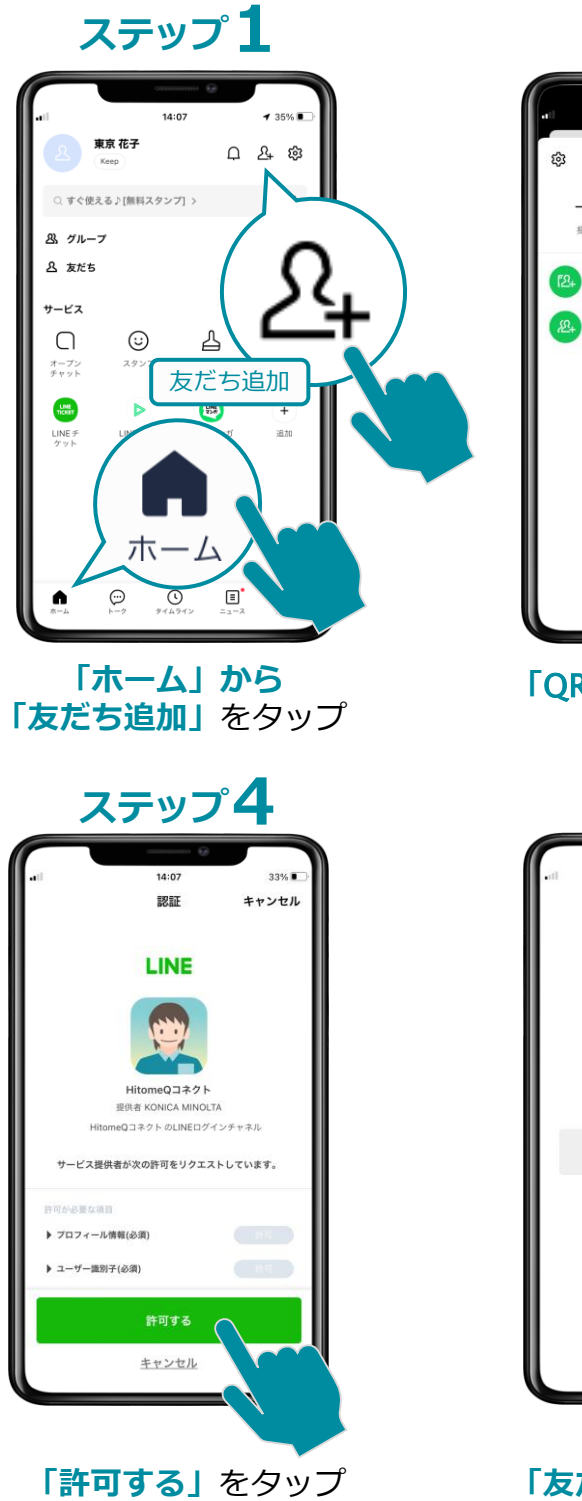

### ステップ2

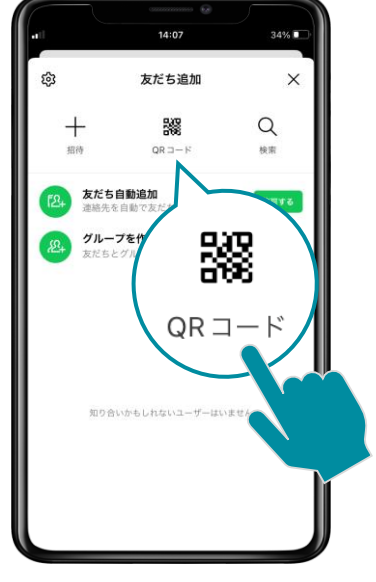

「QRコード」をタップ

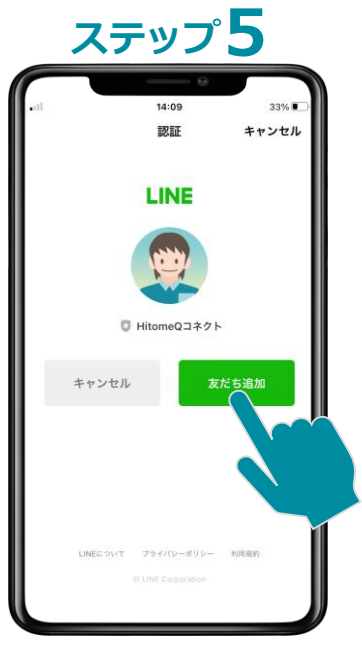

「友だち追加」をタップ

# ステップ**3**

| Hiton                                                                                    | neQコネクト ID・パスワード通知書                                                                                                    |
|------------------------------------------------------------------------------------------|----------------------------------------------------------------------------------------------------|
| HitomeQコネクトの登録用ロ・パスワードを下起のとおり発行いたしました。<br>HitomeQコネクトの登録手編は、別紙「HitomeQコネクト登録方法」をご参照ください。 |                                                                                                    |
| 施設ID                                                                                     | 1234567890                                                                                                    |
| 利用者ID                                                                                    | 1234567890                                                                                                    |
| バスワード                                                                                    | AaBbCcDdEeFfGgHh                                                                                                    |
| 登録用QRコード                                                                                 | <ul> <li>LINEアプリの友だも追加から、</li> <li>オサン このQRコードを読んでください。</li> <li>ブル 2011</li> <li>コーザー登録ページが開きますので、</li> <li>ご自身の情報を入力して登録してください。</li> </ul> |
| 注1) 重要な情報となりますの<br>注2) もし紛失等によりパスワ<br>クトへご連絡ください。                                        | で、厳重に間理してください。<br>ード変更・再発行を希望される場合は、その故もしくはメッセージよりHitomeQコネ                                                                                  |
|                                                                                          | UL:                                                                                                    |

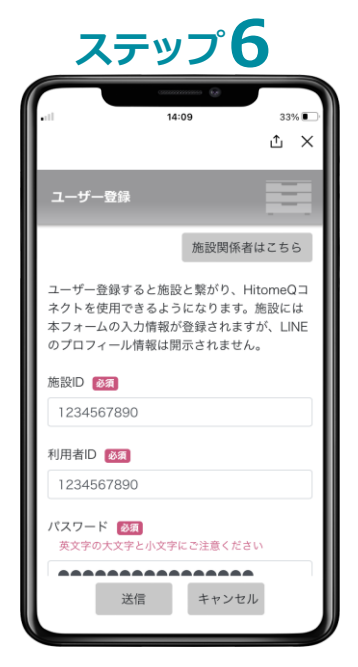

**ユーザー登録ページ**が開きます

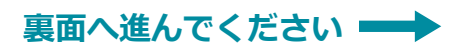

# ユーザー登録の手順(続き)

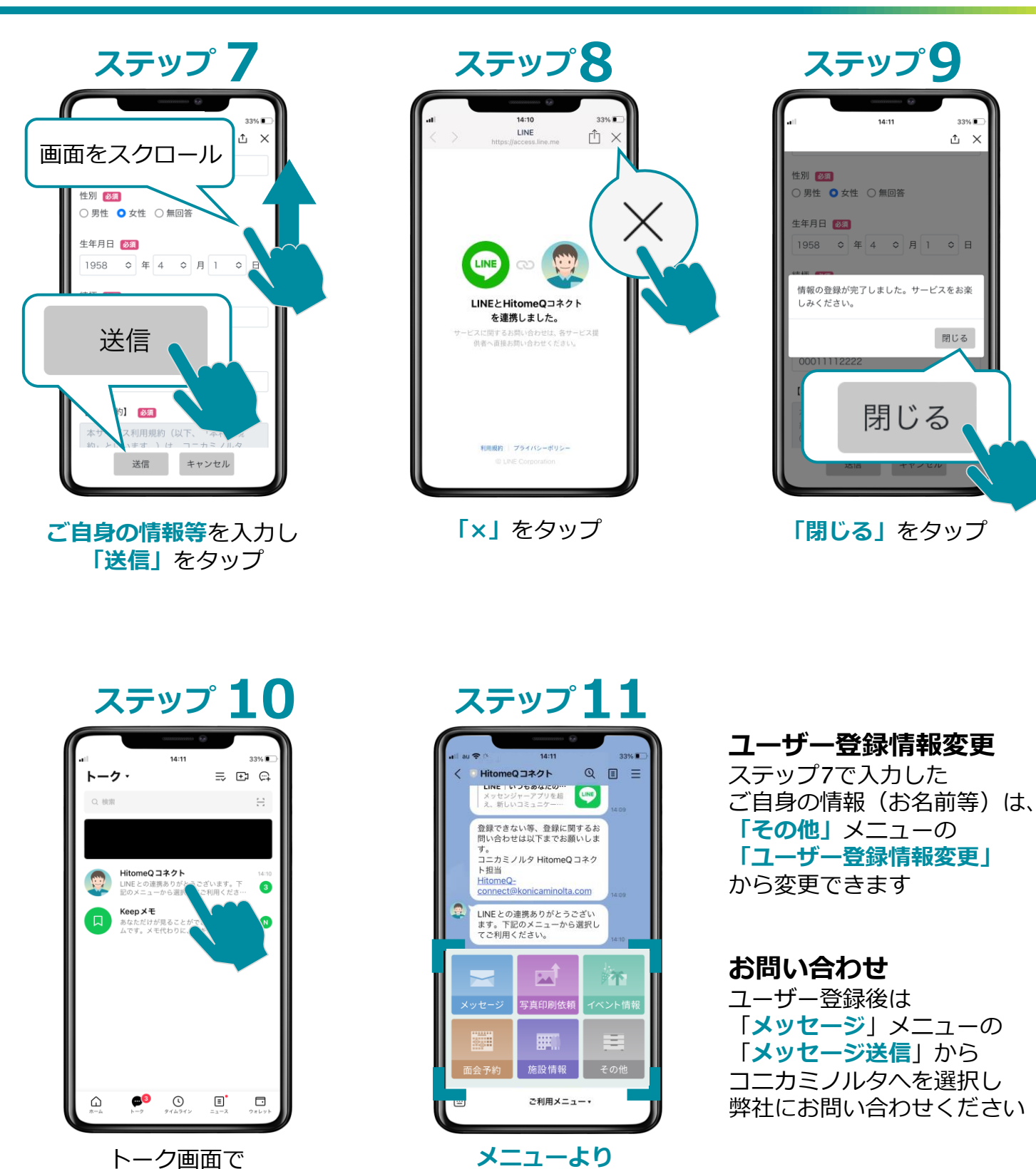

ご使用ください

「**HitomeQ コネクト」** をタップ

#### お問い合わせ

コニカミノルタ QOLソリューションズ株式会社 〒100-7015 東京都千代田区丸の内2-7-2 Email: HitomeQ-connect@konicaminolta.com